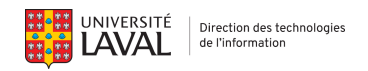

## Connexion au réseau sans fil eduroam2 Appareils Android

Cette procédure vous détaille les étapes pour vous connecter au réseau sans fil eduroam2 à partir d'un appareil Android.

Pour obtenir du soutien, veuillez communiquer avec <u>votre centre de services en TI</u>.

| 1. | Dans les <b>Paramètres</b> de l'appareil, sélectionner <b>Réseau et Internet</b> .              | Paramètres  Réseau et Internet  Appareil mobile, Wi-Fi, point d'accès                                                                        |
|----|-------------------------------------------------------------------------------------------------|----------------------------------------------------------------------------------------------------|
| 2. | Sélectionner <b>Internet</b> .                                                                  | Réseau et Internet Internet TELUS Appels et messages texte TELUS                                                                             |
| 3. | Dans le menu suivant, s'assurer que le Wi-Fi est actif<br>en glissant le bouton vers la droite. | Internet         ✓ TELUS<br>Connexion active : 5G         Wi-Fi         Préférences réseau<br>Le Wi-Fi ne se réactive pas<br>automatiquement |
| 4. | Une fois le Wi-Fi activé, sélectionner <b>eduroam2</b> .                                        |                                                                                                    |

Suite page suivante

- 5. Voici les paramètres à intégrer :
  - PEAP
  - MSCHAPv2
  - **Certificat CA** : choisir Faire confiance à la première utilisation
  - Identité : inscrire votre IDUL@ulaval.ca
  - Anonyme : laisser ce champ libre

Appuyer sur Connexion

| 07 h 55 🔺 🔹                                     | ł      | 5G ⊿  99 % |  |                  |  |           |
|-------------------------------------------------|--------|------------|--|------------------|--|-----------|
| ← eduroam                                       |        |            |  |                  |  |           |
| Méthode EAP                                     |        |            |  |                  |  |           |
| PEAP   Authentification de la phase 2  MSCHAPV2 |        |            |  |                  |  |           |
|                                                 |        |            |  | Certificat CA    |  |           |
|                                                 |        |            |  | Veuillez choisir |  | $(\cdot)$ |
| idul@ulaval.ca                                  |        |            |  |                  |  |           |
| Anonyme                                         |        |            |  |                  |  |           |
|                                                 |        |            |  |                  |  |           |
| Mot de passe<br>votre mot de passe              |        |            |  |                  |  |           |
| Afficher le mot de passe                        |        |            |  |                  |  |           |
| Options avancées 🗸 🗸                            |        |            |  |                  |  |           |
| A                                               | nnuler | Connexion  |  |                  |  |           |
| •                                               | •      |            |  |                  |  |           |

- 6. Un certificat apparaîtra. Validez les informations suivantes :
  - Nom du serveur : se termine par ulaval.ca
  - Nom de l'émetteur : Sectigo RSA Organization Validation Secure Server CA
  - Organisation : Université Laval

Si les informations ne correspondent pas, cliquer sur Non, ne pas se connecter et <u>communiquer avec votre centre</u> <u>de services TI</u>. Nom du serveur : ul-car-pr-psn11.ulaval.ca

Nom de l'émetteur : Sectigo RSA Organization Validation Secure Server CA

Organisation : Universite Laval

Expiration du certificat : 11 déc. 2024

Empreinte digitale SHA-256 : D2:98:DB:EC:E9:0D:0A:46:E6:C E:6D:2B:7C:64:29:46:14:50:A1 :16:8D:29:06:57:D9:CC:46:19:3 4:24:13:CC

Oui, se connecter